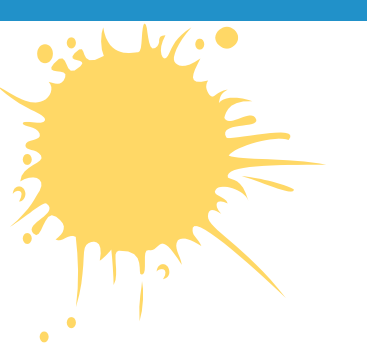

## Компьютерная графика и анимация Фильтры

ИНФОРМАТИКА 11 КЛАСС ПРОФИЛЬНЫЙ УРОВЕНЬ

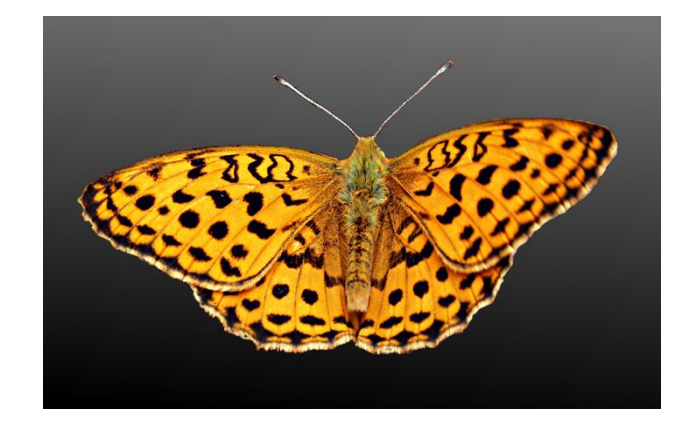

# ДОМАШНЕЕ ЗАДАНИЕ

Учебник:

§ 60. Фильтры

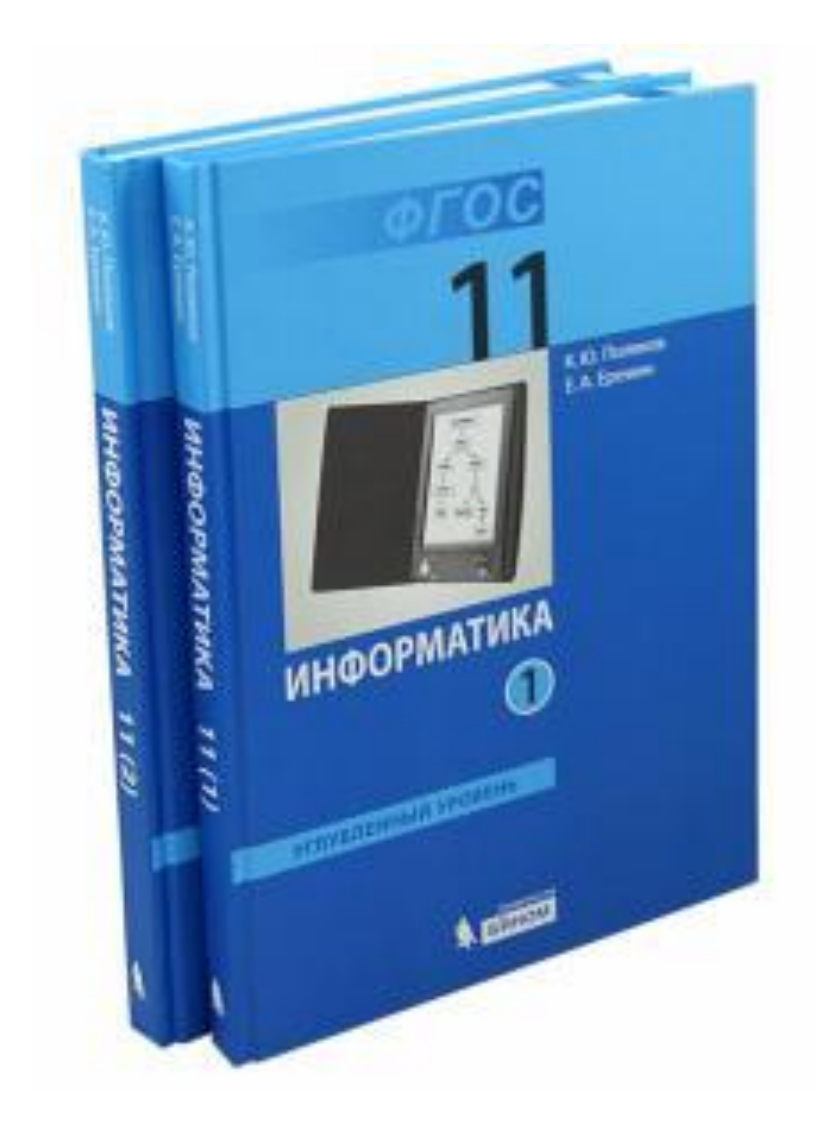

### ЧТО ТАКОЕ ФИЛЬТРЫ?

Фильтр — это алгоритм автоматической обработки пикселей изображения, который применяется ко всему изображению или к выделенной области.

Фильтры:

| Ð              | По <u>в</u> торить «Исказить»              | Ctrl+F       |
|----------------|--------------------------------------------|--------------|
| 503<br>10.\$   | П <u>о</u> вторить с настройкой «Исказить» | Shift+Ctrl+F |
|                | Недавно применявшиеся                      | +            |
| <mark>2</mark> | Пере <u>з</u> агрузить все фильтры         |              |
|                | <u>Р</u> азмывание                         | •            |
|                | <u>У</u> лучшение                          | •            |
|                | <u>И</u> скажения                          | •            |
|                | <u>С</u> вет и тень                        | •            |
|                | Шум                                        | •            |
|                | <u>В</u> ыделение края                     | •            |
|                | <u>О</u> бщие                              | •            |
|                | <u>О</u> бъединение                        | •            |
|                | Имитация                                   | •            |
|                | Декорация                                  | •            |
|                | <u>К</u> арта                              | •            |
|                | Визуа <u>л</u> изация                      | •            |
|                | B <u>e</u> 6                               | •            |
|                | <u>А</u> нимация                           | •            |

**Ctrl+F** = применить повторно

Правка – Ослабить

## КАКИЕ БЫВАЮТ ФИЛЬТРЫ?

#### Для коррекции изображения:

| Фильтры – Улучшение: Ф |                                     |  |  |
|------------------------|-------------------------------------|--|--|
|                        | <u>Н</u> ерезкая маска              |  |  |
|                        | <u>Повысить резкость</u>            |  |  |
|                        | <u>С</u> гладить                    |  |  |
|                        | <u>У</u> брать чересстрочность      |  |  |
|                        | Удалить <u>п</u> ятна               |  |  |
|                        | Удалить <u>ш</u> трихи              |  |  |
|                        | Удалить эффект <u>к</u> расных глаз |  |  |

#### Фильтры – Размывание: Бесшовное размывание...

Выборочное Гауссово размывание...

Гауссово размывание...

Пикселизация...

Размывание движением...

**Размывание** 

#### Художественные:

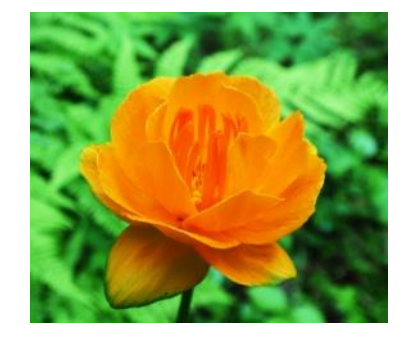

оригинал

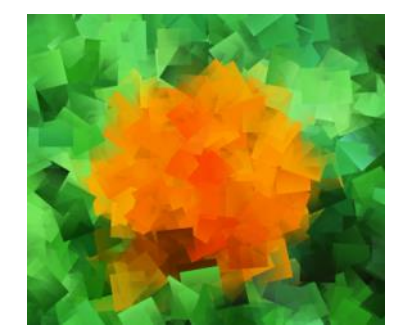

Кубизм

Старое фото

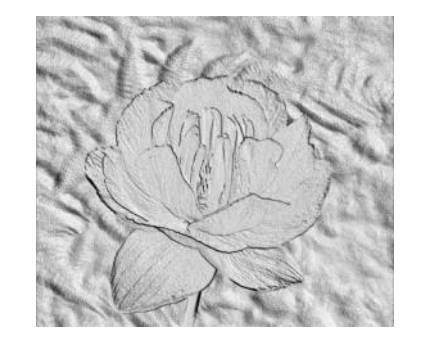

Барельеф

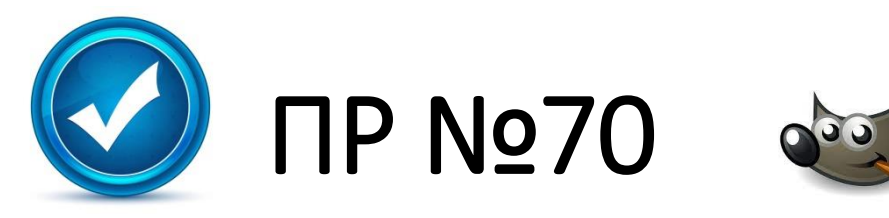

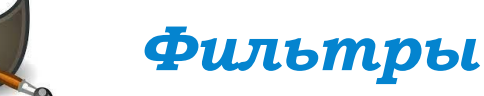

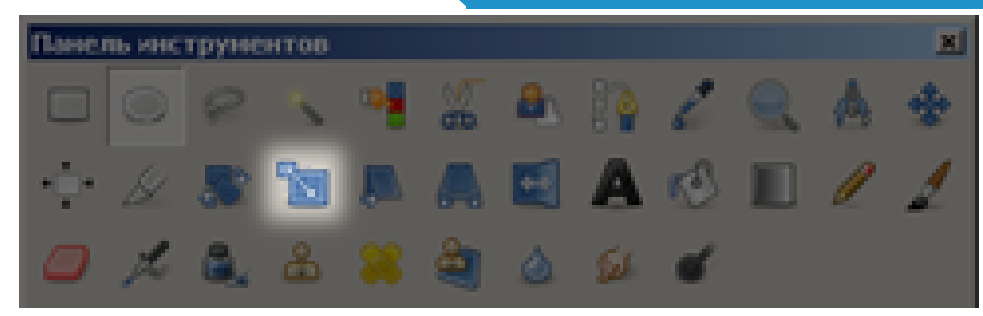

#### БЫСТРАЯ МАСКА

Сделаем так, чтобы одна область рисунка оказалась подсвеченной, а остальные были затемнены.

- 1. Откройте файл gimp-tools.png.
- 2. Переключитесь в режим быстрой маски (меню Выделение Переключить быструю маску).
- 3. Установите серый основной цвет и залейте весь рисунок (*Правка Залить цветом переднего плана*). Таким образом, все пиксели оказываются наполовину выделенными.
- 4. Выберите инструмент *Прямоугольник* и установите радиус растушевки около 15 пикселей. Выделите любую кнопку. Установите черный основной цвет и залейте им выделенную область. При этом мы отменяем выделение этой кнопки, размывая границу.

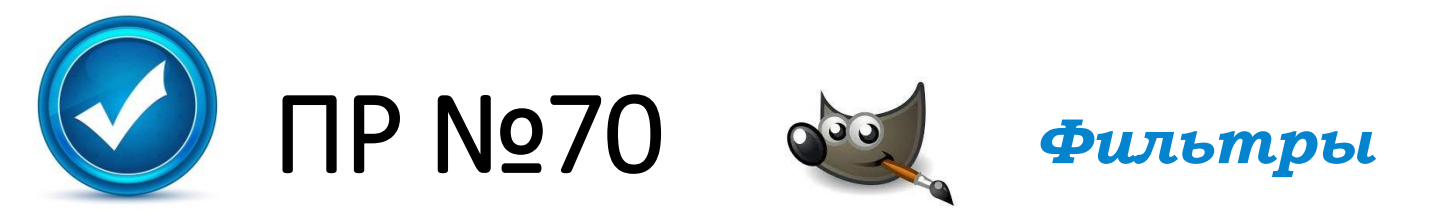

- 5. Отключите режим быстрой маски (меню Выделение Переключить быструю маску).
- б. Установите черный основной цвет и залейте им выделенную область.

#### УМНЫЕ НОЖНИЦЫ + БЫСТРАЯ МАСКА

Нужно отделить объект (бабочку) от фона. Это может понадобиться, например, для того, чтобы заменить фон фотографии.

- 1. Откройте файл **butterfly.jpg**. В этом задании мы отделим бабочку от фона, используя инструмент **Ж** У*мные ножницы* и режим быстрой маски.
- 2. Включите инструмент **Ж** Умные ножницы и выделите бабочку, щелкая в опорных точках вдоль контура. Замкните контур, щелкнув на первой опорной точке, и превратите его в выделение, щелкнув внутри контура.
- 3. Переключитесь в режим быстрой маски (меню Выделение Переключить быструю маску).

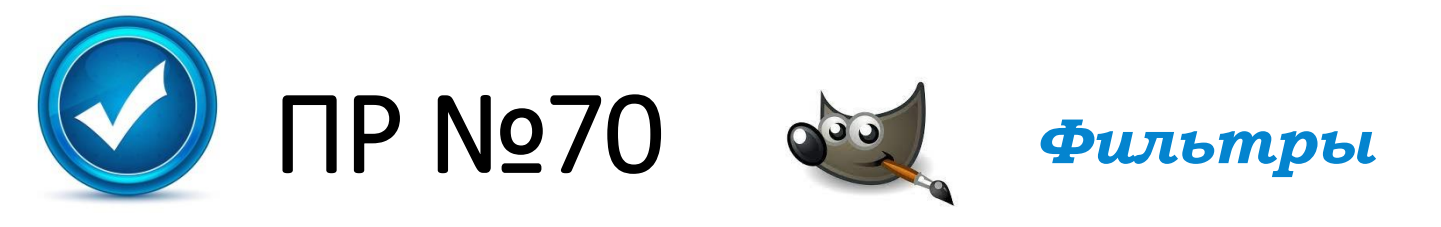

- 4. Включите инструмент *L Кисть* и выберите кисть с размытыми границами, например, *Circle Fuzzy* (19). Отрегулируйте размер кисти с помощью движка *Масштаб* в свойствах инструмента.
- 5. Подправьте маску, используя черный и белый цвета. Рисование белым цветом выделяет область, черным – отменяет выделение. Для переключения между черным и белым цветами можно использовать клавишу *X*.

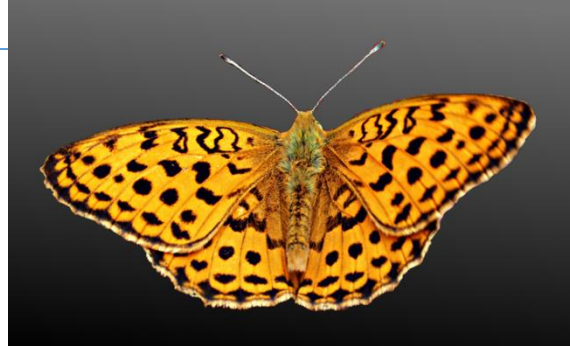

- 6. Аккуратно выделите усики бабочки. Для этого нужно уменьшить размер кисти и увеличить масштаб рисунка.
- 7. Отключите режим быстрой маски (меню Выделение Переключить быструю маску).
- 8. Сделайте инверсию выделения, чтобы выделить все, кроме бабочки (клавиши *Ctrl+I*).

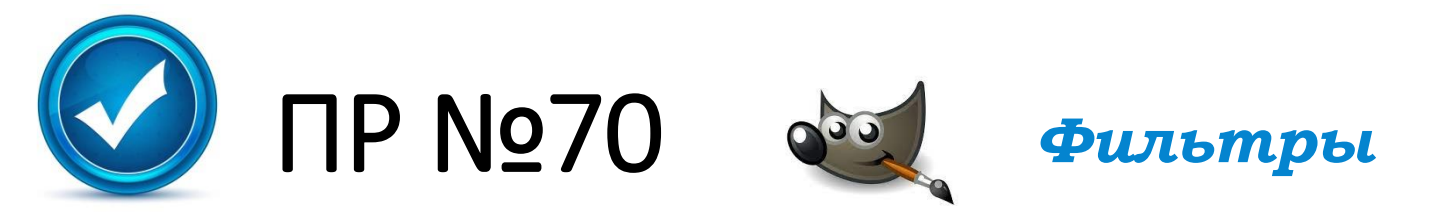

- 9. Выберите серый основной цвет и черный цвет фона, затем залейте выделенную область с помощью инструмента *Градиент*, который дает плавный переход от одного цвета к другому.
- 10. Обрежьте лишние части изображения и сохраните окончательный результат под именем **butterfly-ready.jpg**.

#### УБИРАЕМ «КРАСНЫЕ ГЛАЗА»

Уберем «эффект красных глаз», который возникает при фотосъемке со вспышкой.

- 1. Откройте файл red-eyes.jpg.
- 2. Выделите область глаз и, используя окно *Цвет Тонирование*, исправьте «красные глаза» на фотографии.

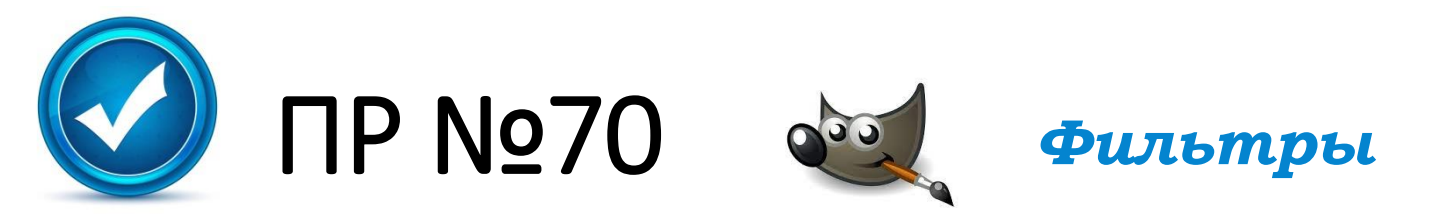

#### повышение резкости и размывание

Чтобы фотография стала более выразительной, привлечем внимание к цветам и сделаем немного размытым задний план.

1. Для этого применим два фильтра: Повышение резкости и Гауссово размывание.

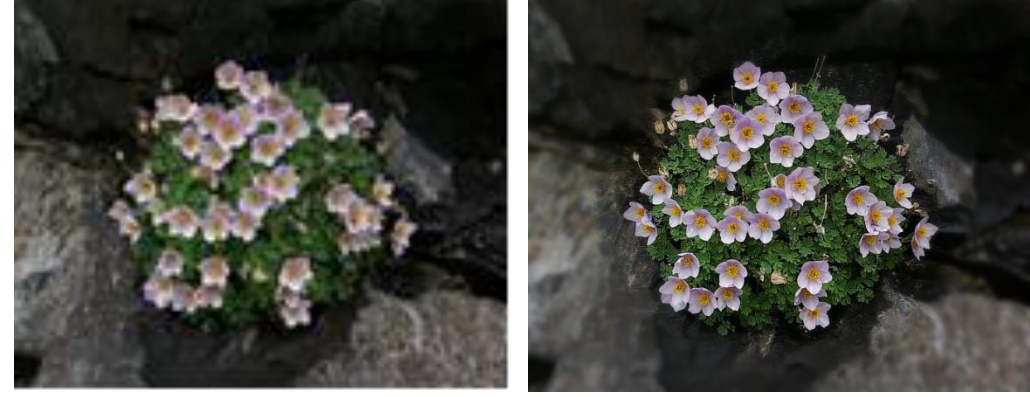

было

стало

- 2. Откройте файл **flowers.jpg**.
- 3. Выберите инструмент Эллипс, включите режим растушевки краев с радиусом 100 пикселей. Выделите цветы на фотографии.
- 4. Примените фильтр *Улучшение Повышение резкости*, его настройки подберите экспериментально.

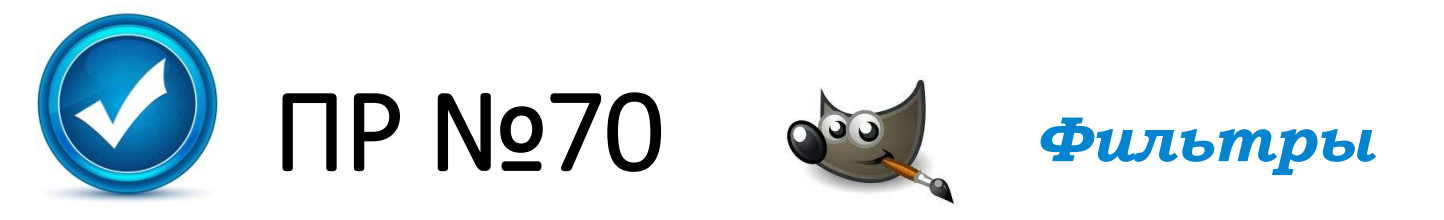

- 5. Сделайте инверсию выделения, чтобы выделить все, кроме цветов (клавиши *Ctrl+I*).
- 6. Примените фильтр *Размывание Гауссово размывание* с радиусом 8-10 пикселей. Это позволит размыть задний план, чтобы не отвлекать внимание от цветов.
- 7. Сохраните результат с именем **flowers-ready.jpg**.